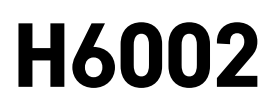

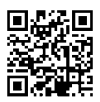

## EMOS Pet Care krmítko 4l PET-102

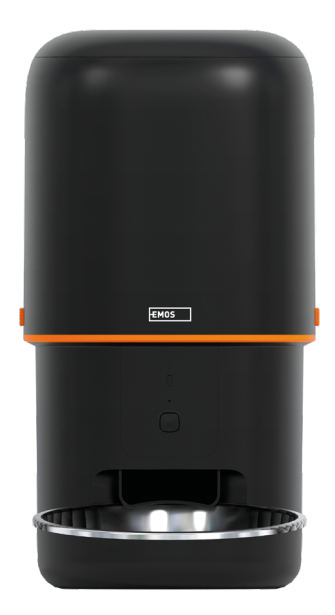

# m<sup>2</sup>Obsah

| Bezpečnostní pokyny   | 2  |
|-----------------------|----|
| Obsah balení          | 4  |
| Technická specifikace | 5  |
| Popis zařízení        | 6  |
| Instalace a montáž    | 8  |
| Ovládání a funkce     | 13 |
| Řešení problémů FAQ   | 17 |

## Bezpečnostní pokyny

Před instalací či používáním výrobku si nejprve kompletně přečtěte pokyny obsažené v návodu k obsluze a ujistěte se, že jim rozumíte. Tento dokument a balení uschovejte pro případné budoucí použití.

## VAROVÁNÍ

#### Bezpečnostní riziko:

- Baterie nedemontujte, neotvírejte ani nerozbíjejte.
- Krmítko nepoužívejte u zvířat, která nedosáhnou na zásobník na krmivo, nebo u zvířat s jakýmkoli tělesným postižením.
- Nepoužívejte krmítko venku.
- Nepoužívejte mokré, konzervované nebo vlhké krmivo.
- Pravidelně kontrolujte baterie. Před odjezdem na delší dobu vždy vyměňte baterie za nové.
- Nezvedejte krmítko za víko, zásobník na krmivo nebo misku na krmivo. Základnu zvedejte a přenášejte oběma rukama, přičemž krmítko udržujte ve vzpřímené poloze.
- Používejte pouze vhodné suché krmivo s granulemi o průměru 2–15 mm. Větší granule mohou uvíznout v otvoru pro krmivo.
- Nevkládejte prsty do dávkovacího otvoru krmiva ani nedovolte, aby se prsty dotýkaly rotoru.

#### Elektrické riziko:

- Nesprávná instalace a/nebo používání mohou způsobit úraz elektrickým proudem nebo požár.
- Před vlastní instalací si přečtěte návod a vezměte v úvahu specifické vlastnosti prostoru a umístění, kde bude výrobek instalován.
- Přístroj neotevírejte, nerozebírejte, neupravujte a neměňte, pokud k tomu neexistuje zvláštní pokyn v návodu.
- Každé neoprávněné otevření nebo oprava má za následek ztrátu všech odpovědností, práv na výměnu a záruk.
- Používejte vždy pouze originální napájecí kabel.
- Výrobek lze napájet pouze napětím, které odpovídá údajům uvedeným na označení výrobku.
- Servisní zásahy na tomto výrobku smí provádět pouze kvalifikovaný technik, sníží se tak riziko úrazu elektrickým proudem.
- Před čištěním odpojte výrobek od napájení.
- Výrobek nesmí používat osoby (včetně dětí), kterým jejich fyzické, smyslové nebo duševní schopnosti nebo nedostatek zkušeností a znalostí brání v bezpečném používání výrobku bez dozoru nebo poučení.
- Čištění a uživatelskou údržbu nesmí provádět děti bez dozoru.
- Neponořujte výrobek do vody ani jiných kapalin.

#### Riziko požáru:

 Výrobek nepoužívejte, pokud je jakákoli část poškozená nebo vadná. Poškozený nebo vadný výrobek okamžitě vyměňte.

#### Riziko udušení:

• Nenechte děti, aby si hrály s obalovým materiálem. Obalový materiál uchovávejte mimo dosah dětí.

#### Riziko popálení chemikáliemi:

• Nevystavujte články či baterie mechanickému namáhání.

## UPOZORNĚNÍ

#### Riziko zakopnutí:

Napájecí kabel i výrobek je vždy nutné umístit tak, aby nepřekážel v místech, kudy se běžně chodí.

## OZNÁMENÍ

#### Riziko poškození výrobku:

- Výrobek používejte pouze tak, jak je popsáno v tomto dokumentu.
- Zabraňte pádu výrobku a chraňte jej před nárazy.
- Při čištění výrobku nepoužívejte agresivní chemické čisticí prostředky.
- Dohlížejte na děti, aby si s výrobkem nehrály.

EMOS spol. s r.o. prohlašuje, že výrobek H6002 je ve shodě se základními požadavky a dalšími příslušnými ustanoveními směrnic. Zařízení lze volně provozovat v EU.

Prohlášení o shodě lze najít na webových stránkách http://www.emos.eu/download.

Zařízení lze provozovat na základě všeobecného oprávnění č. VO-R/10/07.2021-8 v platném znění.

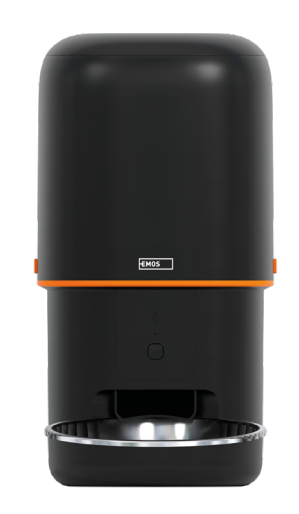

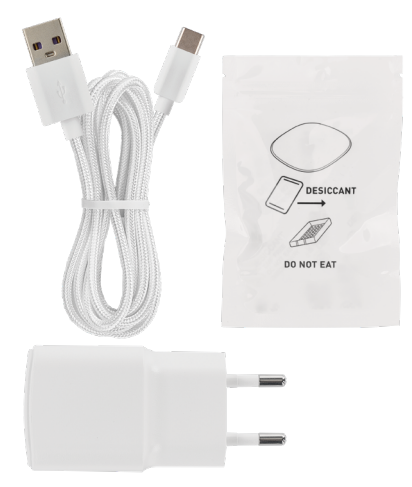

## Obsah balení

Krmítko Pohlcovač vlhkosti (Silica gel) USB kabel Napájecí adaptér Nerezová miska Držák na misku

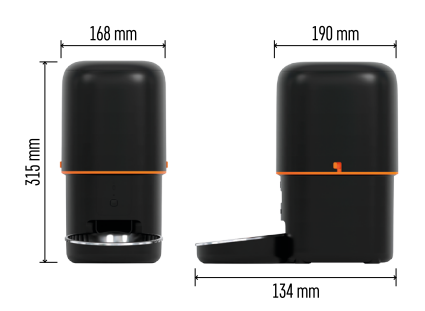

## Technická specifikace

Napájení: 5 V/1 A max. 5 W / 3× 1,5V Baterie (typ D) Kapacita krmiva: 4 l Průměr granulí: 2–15 mm Rozměry: 315 × 314 × 168 mm Způsob krmení: Manuální, časované, skrz aplikaci Maximální počet automatických krmení za den: 10 Maximální počet porcí v jednom krmení: 16 Váha jedné porce krmiva: 5–6 g Časový formát: 12hodinový (AM/PM)

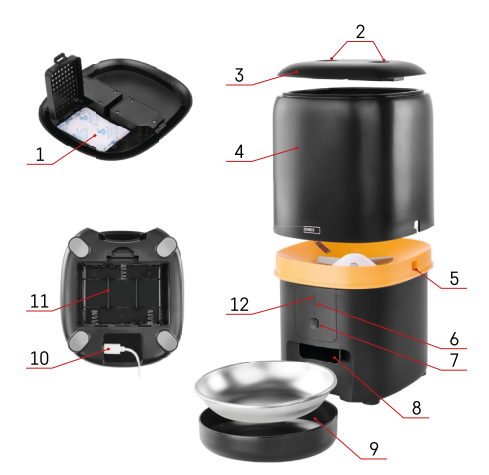

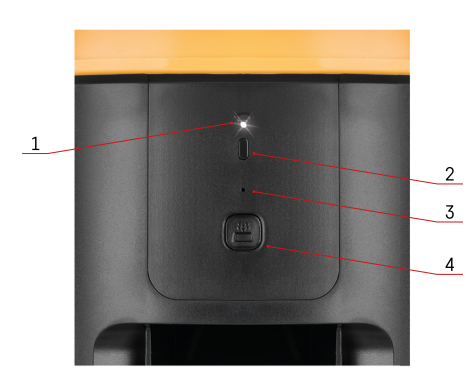

## Popis zařízení

## Popis krmítka

- 1 Prostor pro pohlcovač vlhkosti
- 2 Zámek horního krytu
- 3 Horní kryt nádoby na granule
- 4 Nádoba na granule
- 5 Zámek pro uchycení nádoby
- 6 Wi-Fi párovací tlačítko
- 7 Tlačítko pro manuální krmení
- 8 Dávkovací otvor
- 9 Miska
- 10 USB napájecí port
- 11 Prostor pro baterie
- 12 Stavová LED dioda

### Popis ovládacího panelu

- 1 Stavová LED dioda
- 2 Wi-Fi párovací tlačítko
- 3 Mikrofon
- 4 Tlačítko pro manuální krmení

| Tlačítko                     | Funkce                                                                                                    |
|------------------------------|----------------------------------------------------------------------------------------------------|
| Wi-Fi párovací tlačítko      | Dlouhým stisknutím na 5 sekund resetujete Wi-Fi<br>připojení a všechna nastavení krmítka.                           |
| Tlačítko pro manuální krmení | Dvojím stisknutím spustíte ruční krmení. Množství<br>krmení lze nastavit v aplikaci, výchozí hodnota je<br>1 porce. |

| Chování stavové LED diody | Popis                                                                                                    |  |  |  |
|---------------------------|----------------------------------------------------------------------------------------------------|--|--|--|
| Pomalu bliká červeně      | Krmítko čeká na konfiguraci sítě Wi-Fi;                                                                                        |  |  |  |
| Bliká rychle červeně      | Krmítko je nakonfigurováno pro Wi-Fi síť a pokouší<br>se připojit. Pokud se připojení nezdaří, bude i nadále<br>rychle blikat. |  |  |  |
| Stále svítí bíle          | Krmítko je připojeno k síti Wi-Fi. Lze ho vypnout<br>v nastavení.                                                              |  |  |  |
| Nesvítí                   | Krmítko je napájeno pouze z baterie nebo je<br>vypnuto ručně.                                                                  |  |  |  |

## Připojení

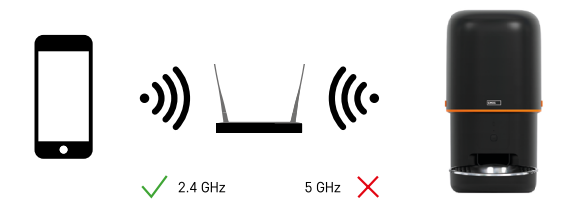

Tohle zařízení se dokáže připojit pouze k 2,4 GHz Wi-Fi frekvenci. (Nepodporuje 5 GHz) Před připojením zařízení proto doporučujeme zkontrolovat, zda vaše Wi-Fi síť pracuje na této frekvenci. Některé routery mají obě frekvence, 2,4 GHz i 5 GHz sloučené pod jedním SSID. V takovém případě může být potřeba oddělit frekvence, aby se zařízení mohlo úspěšně připojit.

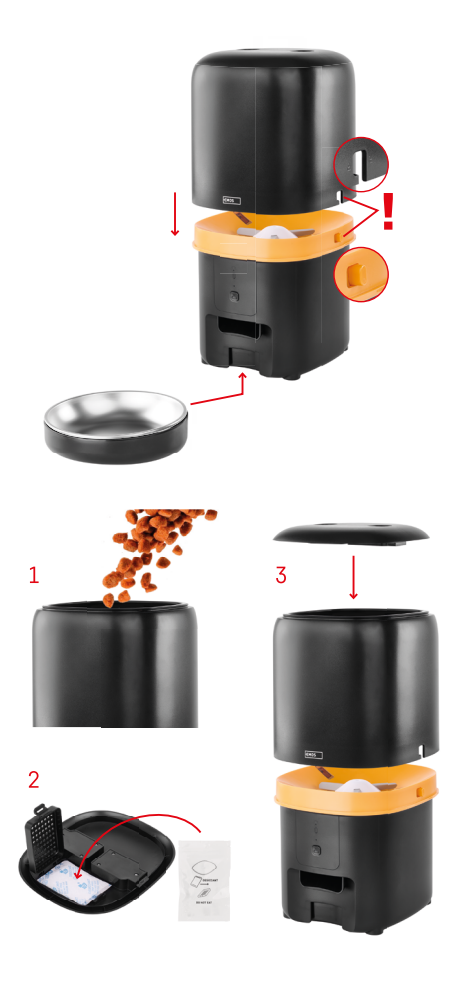

## Instalace a montáž

Nádobu na granule umístěte na horní část základny tak, aby se zámek vsunul do příslušných otvorů. Nádobu následně upevněte daným zámkem pro správné a bezpečné uchycení. K základně krmítka můžete také připevnit misku.

Naplňte nádobu granulemi. Do horního krytu nádoby vložte pohlcovač vlhkosti a umístěte kryt zpátky na nádobu a ujistěte se, že kryt správně a pevně zapadne do úchytů.

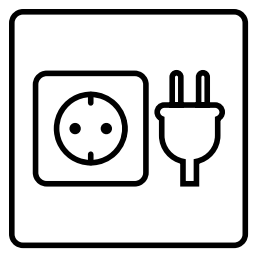

Připojte krmítko ke zdroji napájení nebo vložte baterie.

Poznámka: Záložní baterie je určena pro krátkodobé alternativní napájení při výpadku elektrické sítě. Pokud je k dispozici pouze baterie, krmítko se po 3 minutách bez provozu přepne do režimu spánku. Když je v režimu spánku, Wi-Fi síť a všechny operace v aplikaci budou nedostupné. Krmítko bude i nadále normálně krmit v naplánovaném čase krmení.

Dobíjecí baterie se nedoporučují, protože mohou způsobit nepřesné údaje o stavu napájení.

## Párování s aplikací

Instalace aplikace EMOS GoSmart

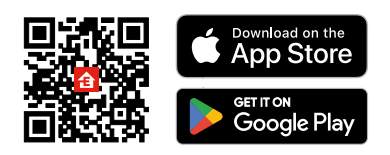

Aplikace je k dispozici pro Android a iOS prostřednictvím Google Play a App Store. Ke stažení aplikace prosím naskenujte příslušný QR kód.

#### Mobilní aplikace EMOS GoSmart

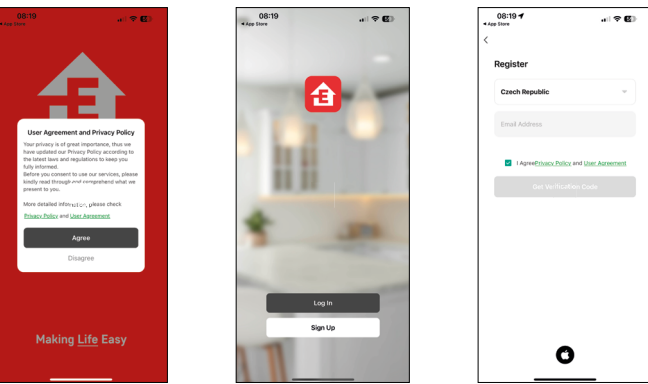

Otevřete aplikaci EMOS GoSmart a potvrďte zásady ochrany osobních údajů a klikněte na "Souhlasím". Vyberte možnost "Registrace".

Zadejte název platné emailové adresy a zvolte heslo.

Potvrďte souhlas se zásadami ochrany osobních údajů.

Zvolte "Registrovat".

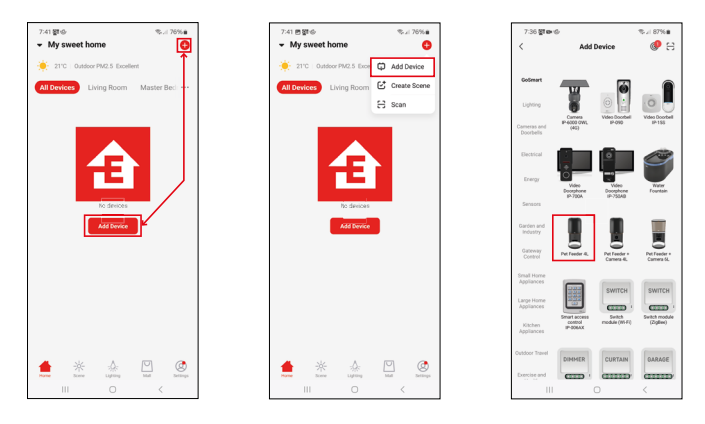

Vyberte možnost "Přidat zařízení".

Zvolte kategorii produktů GoSmart a vyberte zařízení Pet Feeder 4L.

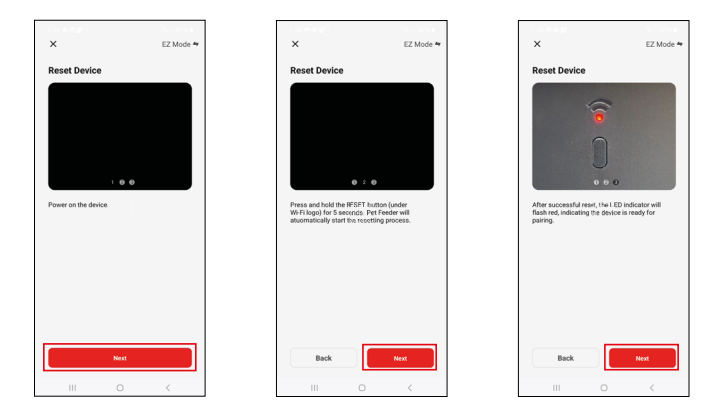

Připojte napájení krmítka.

Resetujte zařízení pomocí Wi-Fi párovacího tlačítka. Ujistěte se, že červená LED dioda bliká.

| X<br>Select 2.4 GHz Wi-Fi Network and<br>enter password.                                                                        |           | 7:39 원 역할 - 역 내 86% e<br>X<br>Adding device |                               |  | 7.41 a a g -     % of b6%a       X     Add Device       1 device() added secret/lify |                              |   |  |
|----------------------------------------------------------------------------------------------------|-----------|---------------------------------------------|-------------------------------|--|--------------------------------------------------------------------------------------|------------------------------|---|--|
| If your Wi Fi is Gibts, private set it to be 2.4GHz.<br>Common isoder setting method<br>x Wi-Fi - Solar<br>v Wi-Fi - 2.4Ghz & T |           |                                             | -                             |  | 0 device(s) being ac                                                                 | Feeder 4L<br>ed successfully | Z |  |
| ♥ EmosCZ_Smart ~<br>C ©<br>Next                                                                                                 |           | 02:00                                       |                               |  |                                                                                      |                              |   |  |
|                                                                                                    | Sic<br>da | Boliste     trop on kelces     Cloud.       | ©<br>Initialize<br>the device |  |                                                                                      | Done                         |   |  |
| III O K                                                                                                    |           | III 0                                       | <                             |  |                                                                                      | 0                            | < |  |

Zadejte jméno a heslo od vaší Wi-Fi sítě. Tyhle údaje zůstávají zašifrované a slouží k tomu, aby kamera uměla komunikovat s vaším mobilním zařízením na dálku.

Proběhne automatické vyhledání zařízení.

Zařízení je vyhledáno.

Potvrďte tlačítkem "Hotovo".

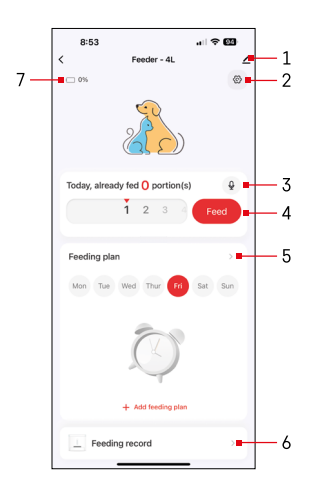

## Ikony a kontrolky

## Popis kontrolek v aplikaci

- 1 Rozšiřující nastavení
- 2 Nastavení krmítka
- 3 Nastavení zvukové hlášky
- 4 Manuální krmení
- 5 Nastavení plánu krmení
- 6 Záznam krmení
- 7 Stav baterie. Pokud baterie nejsou vloženy, aplikace ukazuje 0 %.

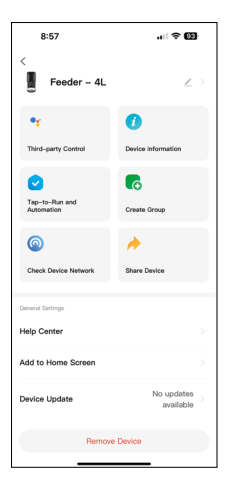

#### Popis rozšiřujících nastavení

- Third-Party Control Nastavení hlasových asistentů
- Device information Základní informace o zařízení a jeho majiteli
- Tap-to-Run and Automation Zobrazení scén a automatizací přiřazených k zařízení. Tvorba scén je možná přímo v hlavním menu aplikace v sekci "Scény"
- Create Group seskupování zařízení pro jednotné ovládaní
- Check device network diagnostika sítě
- Share Device Sdílení správy zařízení jinému uživateli
- Help Center Zobrazení nejčastějších otázek společně s jejich řešeními plus možnost zaslat otázku/návrh/zpětnou vazbu přímo nám
- Add to Home Screen Přidání ikony na hlavní obrazovku vašeho telefonu. Díky tomuto kroku nemusíte pokaždé otevírat zařízení přes aplikaci, ale stačí přímo kliknout na tuto přidanou ikonu a přesměruje vás rovnou do zobrazení kamery
- Device update Aktualizace zařízení. Možnost zapnout automatické aktualizace
- Remove Device Odebrání a odpárování zařízení. Důležitý krok, pokud si přejete změnit majitele zařízení. Po přidání zařízení do aplikace je zařízení spárováno a nejde ho přidat pod jiný účet.

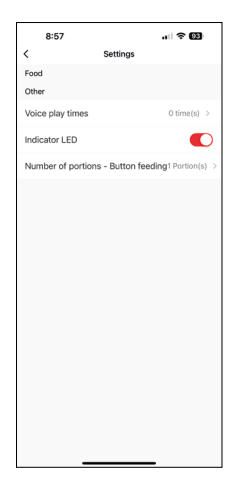

## Ovládání a funkce

#### Nastavení krmítka

- Voice play times Nastavení počtu přehrání zvukové hlášky při zahájení krmení.
- Indicator LED Zapnutí / vypnutí LED stavové diody.
- Number of portions Button feeding Nastavení počtu dávek při manuálním krmení tlačítkem.

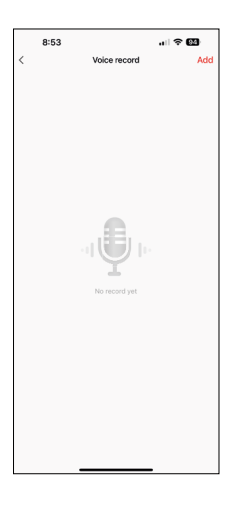

#### Nastavení zvukové hlášky

Po kliknutí na ikonu mikrofonu v hlavním menu se zobrazí následující obrazovka. Zde můžete spravovat své hlasové nahrávky a vytvořit novou kliknutím na tlačítko "Přidat".

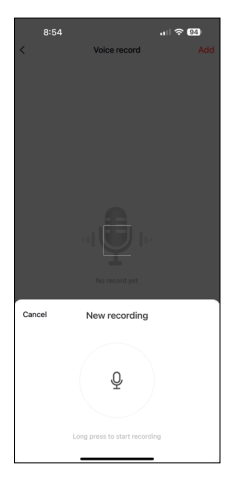

BIS4 en (₹ C3) C Voice record Add From the formation of the formation of the formation

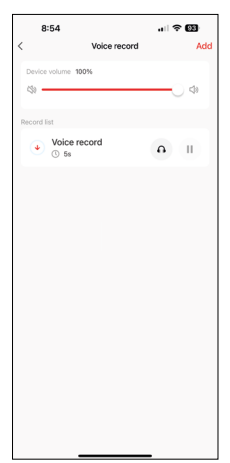

Po kliknutí na tlačítko "přidat" se zobrazí možnost nahrávání zvuku. Chcete-li nahrát zvukovou zprávu, stiskněte a podržte tlačítko mikrofonu a držte je po celou dobu nahrávání. Po uvolnění tlačítka se nahrávání zastaví a vy si budete moci nahrávku prohlédnout.

Pokud je záznam v pořádku, pokračujte kliknutím na zelené tlačítko.

Na poslední obrazovce můžete opět spravovat nahrávky. V tomto okamžiku je ještě nutné nahrát tento záznam do krmítka. Nahrávání se provádí kliknutím na ikonu červené šipky, což zabere několik sekund. Po nahrání záznamu bude každé zahájení krmení doprovázeno touto zvukovou nahrávkou.

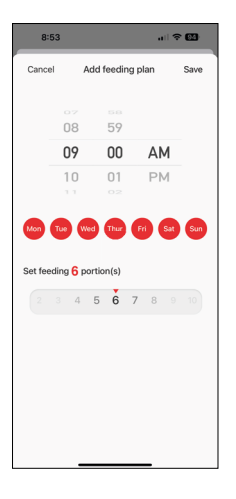

#### Nastavení plánu krmení

V tomto nastavení můžete přidat různé časové plány, kdy má zařízení začít krmení.

Postup:

- 1. Vyberte čas krmení
- 2. Vyberte dny, ve kterých se mají tyto plány spustit
- 3. Zvolte množství porcí, které má zařízení vydat.

Krmítko podporuje maximálně 10 různých rozvrhů.

#### Převod časového formátu z 24hodinového na 12hodinový

# Z technických důvodů krmítko podporuje pouze 12hodinový časový formát. Níže naleznete stručný návod, jak převést čas z 24hodinového formátu na 12hodinový.

#### 12hodinový časový formát:

- Dopoledne (AM): Čas od 00:00 (půlnoc) do 11:59 se označuje jako "AM.
  Například: 1:00 AM je 1 hodina ráno, 11:00 AM je 11 hodin dopoledne.
- Odpoledne (PM): Čas od 12:00 (poledne) do 11:59 se označuje jako "PM".
  Například: 1:00 PM je 1 hodina odpoledne, 11:00 PM je 11 hodin večer.

#### Jak převést z 24hodinového formátu na 12hodinový:

- Od 00:00 do 11:59: Časy zůstávají stejné, ale přidá se "AM".
   Příklad: 8:30 je 8:30 AM.
- Od 12:00 do 12:59: Čas zůstává stejný, ale přidá se "PM".
   Příklad: 12:30 je 12:30 PM.
- Od 13:00 do 23:59: Odečtěte 12 hodin a přidejte "PM".
  - Příklad: 15:45 je 3:45 PM.

#### Příklady:

14:00 (24hodinový formát) = 2:00 PM (12hodinový formát) 07:15 (24hodinový formát) = 7:15 AM (12hodinový formát) 00:00 (24hodinový formát) = 12:00 AM (12hodinový formát)

## Údržba zařízení

- Před čištěním vždy odpojte přístroj od napájení.
- Neumývejte ani nenamáčejte základnu krmítka ve vodě, protože základna obsahuje elektronické komponenty.
- Abyste granule uchránili před vlhkostí, po čištění všechny části otřete do sucha nebo vysušte na vzduchu.
- Pokud k čištění použijete čisticí prostředek, důkladně jej opláchněte, aby bylo zařízení bezpečné pro zvířata.
- Abyste udrželi krmivo čerstvé, vyměňte jednou za měsíc vysoušecí prostředek.

## Řešení problémů FAQ

#### Zařízení se mi nedaří spárovat. Co s tím?

- Ujistěte se, že máte dostatečně silný signál
- Ujistěte se, že zařízení párujete k 2,4GHz Wi-Fi
- · Povolte aplikaci všechna oprávnění v nastaveních
- · Zkontrolujte, zda používáte aktuální verzi mobilního operačního systému a nejnovější verzi aplikace
- Při napájení pouze z baterie přejde krmítko po 3 minutách bez provozu do režimu spánku. V režimu spánku bude síť a všechny operace v aplikaci nedostupné. Krmítko bude stále normálně krmit v naplánovaném čase krmení.

#### Proč není množství jídla v jednotlivých porcích stejné?

 Prvních několik porcí se může lišit, ale to neznamená, že zařízení je vadné. Asi po 6 krmeních by porce měly být téměř stejné.

#### Nechodí mi notifikace, proč?

- Povolte aplikaci všechna oprávnění v nastaveních
- Zapněte notifikace v nastavení aplikace (Settings -> App notifications)

#### Kdo všechno může zařízení používat?

- Zařízení musí mít vždy admina (majitele)
- Admin může zařízení nasdílet zbývajícím členům domácnosti a přiřadit jim práva